## CARICAMENTO CONSIGLI ORIENTATIVI CLASSI TERZE

## - sul registro didup cliccare a sinistra su scrutini - Caricamento voti - selezionare PRIMO QUADRIMESTRE

| Menù                   | × | 3Δ ΤΕΜΡΟ ΝΟ           | Indietro Avanti                                   |  |  |  |  |  |  |  |  |
|------------------------|---|-----------------------|---------------------------------------------------|--|--|--|--|--|--|--|--|
| 🗅 Home                 |   |                       |                                                   |  |  |  |  |  |  |  |  |
| 🔄 Registro             | • |                       |                                                   |  |  |  |  |  |  |  |  |
| 🖪 Scrutini             | - | Periodo della Classe: | PRIMO QUADRIMESTRE                                |  |  |  |  |  |  |  |  |
| 🔡 Valutazioni primaria | • |                       | 🔲 Includi Proposta di Voto nello Scrutinio Finale |  |  |  |  |  |  |  |  |
| 🔡 Caricamento voti     |   |                       | • Voti e Assenze O Solo Voti                      |  |  |  |  |  |  |  |  |
| Ciudizi                |   |                       |                                                   |  |  |  |  |  |  |  |  |

- cliccare avanti e selezionare la classe, si aprirà il tabellone voti:
- cliccare su azioni e selezionare consiglio orientativo:

| E (MX01)  Serza Voti  Evid |                 |   |      |           |      |            |      |         |      |         | Blocca voti Azioni  Stampa Tabellone Stampa Prospetto |          |      |               |      |       |                                    |  |
|----------------------------|-----------------|---|------|-----------|------|------------|------|---------|------|---------|-------------------------------------------------------|----------|------|---------------|------|-------|------------------------------------|--|
| ITA                        | ITALIANO STORIA |   | DRIA | GEOGRAFIA |      | MATEMATICA |      | SCIENZE |      | INGLESE |                                                       | FRANCESE |      | ARTE E IMMAGI |      | TECNC | Compila Verbale                    |  |
| A                          | ASS.            | A | ASS. | Α         | ASS. | A          | ASS. | Α       | ASS. | Α       | ASS.                                                  | Α        | ASS. | A             | ASS. | Α     | Stampa Pagellino                   |  |
|                            |                 |   |      |           |      |            |      |         |      |         |                                                       |          |      |               |      |       | Inserimento Rapido Media           |  |
|                            |                 |   |      |           |      |            |      |         |      |         |                                                       |          |      |               |      |       | Inserisce automaticamente la Media |  |
|                            |                 |   |      |           |      |            |      |         |      |         |                                                       |          |      |               |      |       | Comunicazione Debito Formativo     |  |
|                            |                 |   |      |           |      |            |      |         |      |         |                                                       |          |      |               |      |       | Lista Voti                         |  |
|                            |                 |   |      |           |      |            |      |         |      |         |                                                       |          |      |               |      |       | Consiglio orientativo              |  |

- nel quadro che si apre, per ogni alunno selezionare il consiglio orientativo (si possono indicare fino a 3 scuole)
- cliccare su Salva

| NORMALE SEDE CENTRALE (MX01) |         |                       |                         |                         |   |                    |   |  |   |   |  |
|------------------------------|---------|-----------------------|-------------------------|-------------------------|---|--------------------|---|--|---|---|--|
|                              | DATA N  | CONSIGLIO ORIENTATIVO | CONSIGLIO ORIENTATIVO 2 | CONSIGLIO ORIENTATIVO 3 |   | ΝΟΤΑ               |   |  |   |   |  |
| RA                           | 02/03/2 | Liceo Classico        | •                       | Nessuna Scelta          | • | Scegli dalla lista | - |  | × | • |  |
| OMMASO                       | 03/07/2 | Scegli dalla lista    | •                       | Scegli dalla lista      | • | Scegli dalla lista | • |  | × | L |  |

Per rivedere i dati inseriti e salvati rientrare nel tabellone voti e cliccare su Azioni - Consiglio orientativo.